## DOI Connect Log-In Error with IE 11

Using IE to log into the DOI Connect SharePoint environment provides a log in screen for mobile devices and results in an error message after entering user credentials.

## Issue: Invalid DOI Connect Access Screen

Users accessing DOI Connect with the default settings of Internet Explorer 11 may receive the log-in screen below "Mobile Access Portal". Entering credentials will eventually lead to an error message "You have attempted to access a restricted URL." No additional navigation is possible using this page.

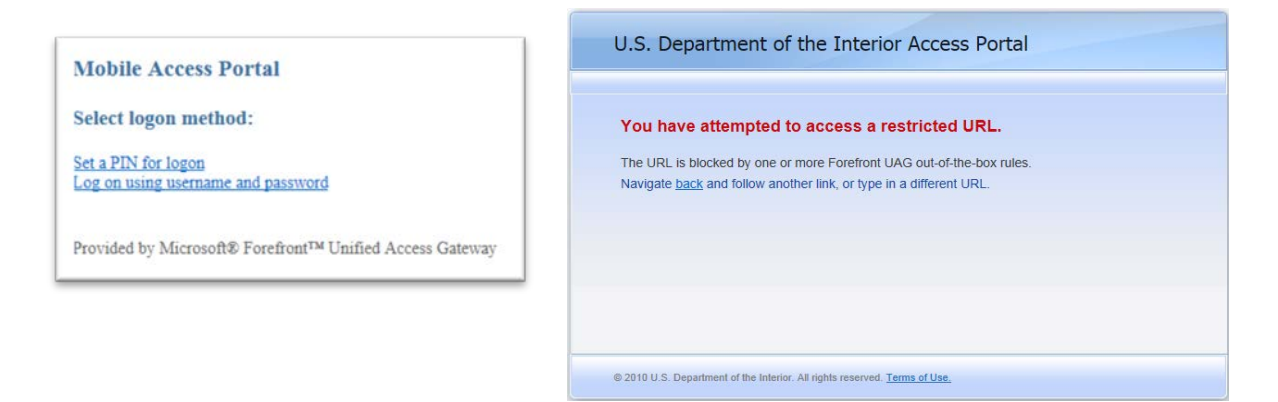

Resolution: Add doi.gov to "Compatibility View" site list.

1. Click on the "Tools" icon in the upper right hand corner of the browser.

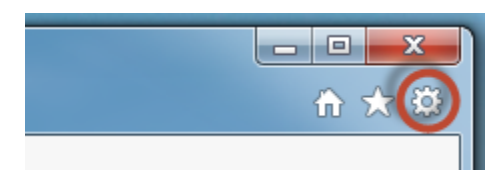

2. Click on "Compatibility View settings"

|   |                             | $\widehat{\mathbf{m}}$ | ${\propto}$ | * |
|---|-----------------------------|------------------------|-------------|---|
|   | Print                       |                        |             | • |
|   | File                        |                        |             | • |
|   | Zoom (105%)                 |                        |             | • |
|   | Safety                      |                        |             | ۲ |
|   | Add site to Start menu      |                        |             |   |
|   | View downloads              | (                      | Ctrl+.      | J |
|   | Manage add-ons              |                        |             |   |
|   | F12 Developer Tools         |                        |             |   |
|   | Go to pinned sites          |                        |             |   |
| 1 | Compatibility View settings |                        |             |   |
|   | Internet options            |                        |             |   |
|   | About Internet Explorer     |                        |             |   |

3. Under "Add this website:" type "doi.gov" and click the "Add" button. The dialog box should look like the image below when complete.

| Compatibility View Settings                                                                                                    |                  |  |  |  |  |
|----------------------------------------------------------------------------------------------------|------------------|--|--|--|--|
| Change Compatibility View Settings                                                                                                    |                  |  |  |  |  |
| Add this website:                                                                                                    |                  |  |  |  |  |
|                                                                                                    | Add              |  |  |  |  |
| Websites you've added to Compatibility View:                                                                                                    |                  |  |  |  |  |
| doi.gov                                                                                                    | Remove           |  |  |  |  |
| <ul> <li>Display intranet sites in Compatibility View</li> <li>Use Microsoft compatibility lists</li> <li>Learn more by reading the <u>Internet Explorer privacy</u></li> </ul> | <u>statement</u> |  |  |  |  |
|                                                                                                    | Close            |  |  |  |  |

4. Click "Close" and close all browser windows.

You should now be able to log into DOI Connect SharePoint using Internet Explorer 11.